# nastavenie a spustenie tabletu Orange Sego

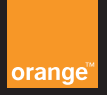

# Zdravíme

Určite sa už nemôžete dočkať, takže žiadne zdržiavanie. V tablete Orange Sego nájdete viacero skvelých prvkov, ako sú skratky, aplikácie a rôzne služby, ktoré si určite zamilujete. Prezrite si ich – je to len okamih.

| 4     | nabíjanie tabletu                           |
|-------|---------------------------------------------|
| 5     | vloženie SIM karty a zapnutie               |
| 6     | váš tablet Orange Sego                      |
| 7     | uspanie a odblokovanie                      |
| 8     | vypnutie a nastavenia                       |
| 9     | bezpečnostné nastavenia                     |
| 10/11 | vaša Domovská obrazovka Orange              |
| 12    | navigácia na Domovských obrazovkách         |
| 13    | prispôsobenie obrazoviek                    |
| 14    | hlásenia                                    |
| 15    | používanie klávesnice                       |
| 16    | pripájanie do sietí WiFi                    |
| 17    | sťahovanie aplikácií                        |
| 18    | prenos súborov z počítača alebo do počítača |
| 19    | poznámky                                    |
|       |                                             |

### nabíjanie tabletu

Na nabíjanie tabletu Orange Sego používajte len dodanú nabíjačku.

### použitie dodanej nabíjačky

Tablet môžete používať, aj keď je pripojený do elektrickej siete.

### efektívnejšie využívanie batérie

Ak chcete šetriť batériu, aby ste tablet Orange Sego mohli používať čo najdlhšie, postupujte nasledovne:

- 1 Ak nepotrebujete pripojenia WiFi al a Bluetooth , vypnite ich v ponuke nastavení. Ak tablet nepoužívate, uveďte ho do úsporného režimu.
- 2 Keď tablet nepoužívate, uveďte ho do úsporného režimu.
- 3 Keď tablet nepoužívate, pripojte ho k nabíjačke.
- 4 Ak tablet nebudete dlhšie používať, vypnite ho.

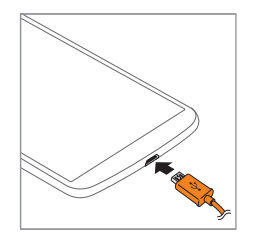

# vloženie SIM karty a zapnutie

- 1 Odkryte otvor na SIM a microSD kartu.
- 2 Vložte SIM kartu a microSD kartu, ak máte nejaku k dispozícii.
- 3 Zakryte otvor na SIM a microSD kartu.
- 4 Stlačte tlačidlo napájania a v prípade potreby zadajte vzor, PIN kód alebo heslo.

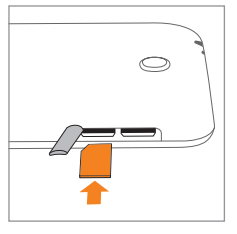

#### vedeli ste, že...

prvé spustenie tabletu môže byť zdĺhavejšie, pretože spustenie celého systému môže trvať až niekoľko minút.

# Orange Sego

otvor na SIM kartu a microSD kartu
 dotyková obrazovka
 konektor micro USB/nabíjačka batérie
 predný fotoaparát

- svetelný snímač
- konektor pre slúchadlá

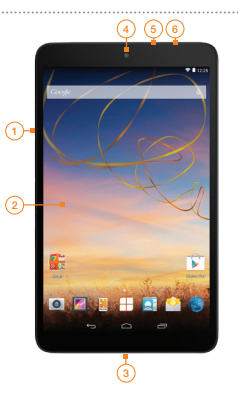

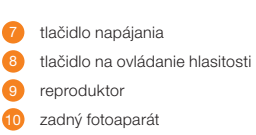

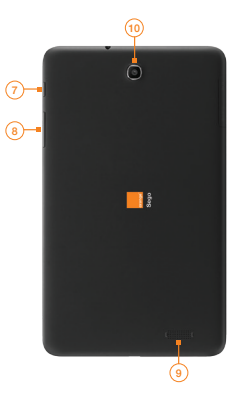

# úsporný režim a odblokovanie

### zablokovanie obrazovky

- 1 Keď je tablet zapnutý, krátkym stlačením tlačidla napájania zablokujete obrazovku, pri dlhšom stlačení tlačidla napájania vypnete tablet.
- 2 Ak je tablet nečinný po dobu, ktorú ste nastavili, obrazovka sa automaticky zablokuje. Trvanie nečinnosti môžete určiť v nastaveniach.

### letový režim

Táto funkcia vám umožní bezpečné používanie zariadenia počas letu. Nájdete ju v nastaveniach.

### tichý režim

Umožňuje rýchle vypnutie zvuku. Môžete ho nastaviť aj na vibrovanie. Funkciu aktivujete tlačidlom hlasitosti.

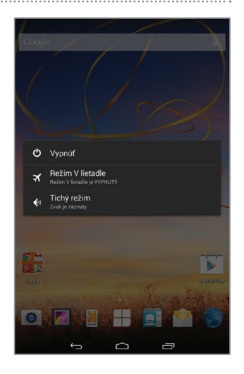

# bezpečnostné nastavenia

V tablete môžete urobiť niektoré bezpečnostné nastavenia, aby ho nemohli použiť iní ľudia a nedostali sa k vašim dátam.

- 1 Na Domovskej obrazovke stlačte ikonu menu Aplikácie a vyberte Nastavenia.
- 2 Vyberte položku Nastavenia.
- 3 Vyberte možnosť zabezpečenie.
- 4 Vyberte možnosť uzamknutie obrazovky.
- 5 Vyberte možnosť Vzor, PIN alebo Heslo.
- 6 Postupujte podľa pokynov na obrazovke.

Výzva na zadanie vzoru, PIN kódu alebo hesla sa zobrazí vždy, keď tablet zapnete alebo keď je zablokovaný.

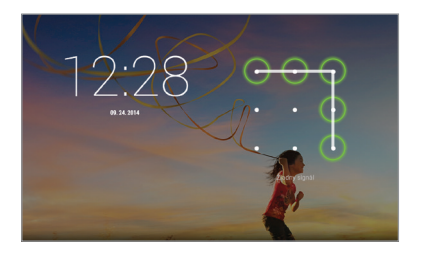

# vaša domovská obrazovka Orange

Umiestnite si dôležitý obsah svojich obľúbených aplikácií priamo na Domovskú obrazovku.

### 1 lišta oznámení

umožňuje vám sledovať čas, stav siete, stav batérie a tiež aj rôzne oznámenia

#### 2 menu aplikácií

umožňuje prístup ku všetkým aplikáciám

### 3 vyhľadávacia lišta Google

rýchly prístup jediným dotykom k vyhľadávaniu cez Google

### 4 skratky k aplikáciám

ťuknutím na ne spustíte svoje obľúbené aplikácie

### 5 miniaplikácie a skratky

vytvorte si vlastnú webovú stránku alebo skratky k miniaplikáciám

#### 6 tlačidlo Späť

návrat do predošlého zobrazenia

#### 7 tlačidlo Domov

návrat na Domovskú obrazovku Orange

#### 8 tlačidlo naposledy použitých aplikácií otvoríte ním naposledy používané aplikácie

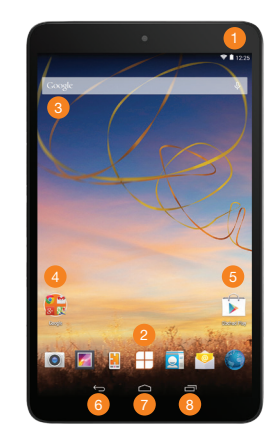

### navigácia na Domovských obrazovkách

Váš nový tablet Orange Sego podporuje dve Domovské obrazovky, vďaka ktorým si môžete zorganizovať a usporiadať aplikácie a miniaplikácie podľa vlastných potrieb.

Ak chcete prejsť z jednej Domovskej obrazovky na druhú, dotknite sa príslušnej obrazovky a potiahnite ju doprava alebo doľava.

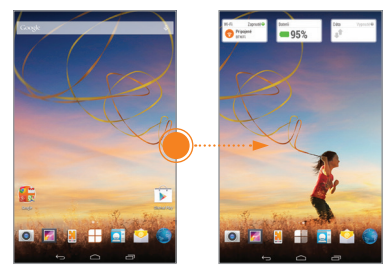

# preferenčné nastavenia obrazovky

#### prispôsobenie ikon

- Presunutie skratky alebo miniaplikácie: stlačte ich, podržte a potiahnite na miesto, kam ich chcete umiestniť.
- 2 Odstránenie skratky alebo miniaplikácie: stlačte ich, podržte a presuňte do koša.
- 3 Pridanie skratky alebo miniaplikácie: v pravom hornom rohu Domovskej obrazovky stlačte ikonu so znamienkom + a príslušný prvok presuňte na požadované miesto.

lkonu či miniaplikáciu môžete presunúť aj na inú Domovskú obrazovku. Stlačením a podržaním ich presuňte na pravý alebo ľavý okraj.

### prispôsobenie Domovskej obrazovky

Stlačte a podržte prázdne miesto na obrazovke: Tapety: Môžete si vybrať tapetu, jednu z vašich fotografií alebo animovanú tapetu.

Viac: Ťuknutím na položku Viac pridáte ďalšie pokročilé prvky, napríklad záložky a skratky.

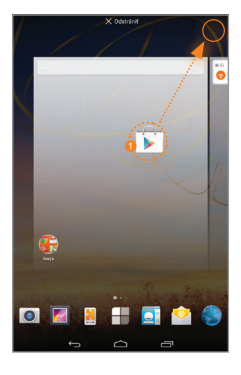

### oznámenia

Informačná lišta umožňuje rýchly prístup k informáciám o čase, stave batérie a pripojeniach 4G, WiFi, Bluetooth a GPS.

#### oznámenia

Nájdete tu informácie o prijatých e-mailových správach, hlásenia o aktualizáciách aplikácií, informácie o hudbe, sieťovom signáli, udalostiach v kalendári a o stave sťahovania aplikácií.

- 1 Informačnú lištu otvoríte stiahnutím stavovej lišty nadol.
- 2 Nastavenia rýchleho prístupu potom zobrazíte tak, že sa dotknete stavovej lišty a potiahnete ju nadol.

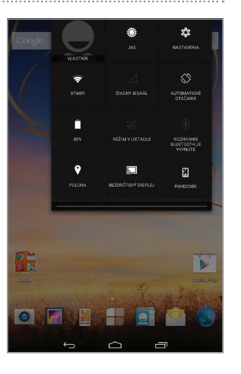

# používanie klávesnice

- keď budete chcieť niečo vpísať do zvoleného textového poľa, zobrazí sa klávesnica
- klávesnica sa automaticky otáča podľa toho, ako držíte tablet
- klávesnicu skryjete stlačením tlačidla skrytia

#### vedeli ste, že...

ak sa aplikácia neotáča, skontrolujte, či nie je aktivovaný zámok otáčania. Aplikácie, ktoré nepodporujú obidve zobrazenia na šírku aj na výšku, sa otáčať nebudú.

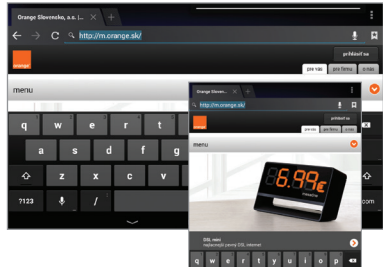

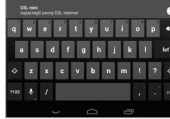

# pripoienie Wi-Fi

Kvôli rýchleišiemu prístupu na internet sa tablet Orange Sego dokáže pripájať do sietí WiFi.

#### pripojenie

- Na Domovskej obrazovke stlačte ikonu menu aplikácií.
- Vyberte položku Nastavenia.
- Dotykom zapnite položku Wi-Fi. Tablet začne vyhľadávať dostupné siete.
- 4 Vyberte položku WiFi.
- 5 Zadaite heslo pre Wi-Fi pripoienie.
- Dotknite sa položky Pripojiť.

#### vedeli ste. že...

WiFi pripojenie môže byť náročné na energiu a skracovať životnosť batérie. WiFi pripojenie môžete rýchlo zapnúť alebo vypnúť ťuknutím na ikonu WiFi na informačnei lište.

| C Wi-Fi                            | <b>\$</b> +                                     |     |
|------------------------------------|-------------------------------------------------|-----|
| BEZDRÖTOVE PRIPOJENIE A<br>SIETE   | Tomcat<br>Zabezpečenie: WPA2                    | ę   |
| <ul> <li>MIH</li> <li>I</li> </ul> | oscar-mac                                       |     |
| 0 Eluetooth                        | BenMac                                          |     |
| • Využitie dát                     |                                                 | 4   |
| Viac                               | Harrier<br>Zabezpečenie: WEP                    | 4   |
| ZARIADENIE                         | Ridley_WLAN<br>Zabezpečenie: WPA/WPI/2          | 9   |
| 🚖 Domovaká stránka                 | MIC_Guest                                       |     |
| €I Zvuk                            | Zabezpečenie WINZ<br>MIC WIEL                   |     |
| O Zobrazenie                       |                                                 | -   |
| Onadaci priestor                   | BTOpenzone-B                                    | *   |
| Anlikácie                          |                                                 | Ŧ   |
| osoant                             | BTHub3-PC28                                     |     |
| 🕈 Poloha                           | disposici)<br>Record Parks Occust               |     |
| Zabezpečenie                       | Zabezpebenie: WPA/WPI/2                         | . * |
| A Jazyk & vstup                    |                                                 | ų   |
| Zálohovať a obnoviť                | BTHub3-STXH<br>Zabezsebesie: WPA/WPA2 (WPS in k | -   |
| ÷                                  |                                                 |     |

# sťahovanie aplikácií

Z obchodu Plav Store si môžete do tabletu stiahnuť množstvo skvelých aplikácií.

### prístup do obchodu Play Store

- Na Domovskej obrazovke alebo v zozname aplikácií kliknite na ikonu obchodu Play Store 🝺. Pri prvom použití sa môže zobraziť výzva na prihlásenie do účtu Google alebo na jeho vytvorenie.
- 2 Vyhľadajte aplikácie, hry, filmy a hudbu podľa kategórie alebo názvu. Niektoré aplikácie sú bezplatné, za iné budete musieť zaplatiť.
- Kliknite na tlačidlo Inštalovať.
- Skontroluite a potvrďte bezpečnostné povolenia. Aplikácia sa sťahuje v pozadí a po stiahnutí sa zobrazí v ponuke aplikácií.

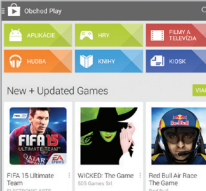

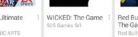

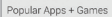

# prenos súborov z počítača alebo do počítača

Súbory, ako je hudba, obrázky alebo videá môžete prenášať z tabletu do počítača a naopak. Ak si tieto súbory chcete pozrieť v tablete, spustite príslušnú aplikáciu (napríklad Hudba, Galéria alebo Videá) a súbory vyhľadajte v danej aplikácii.

#### prenos súborov

- 1 Pripojte tablet k počítaču pomocou USB kábla.
- 2 Interná pamäť tabletu (aj pamäťová karta, ak je vložená) sa v počítači zobrazí ako priečinok.
- 3 Súbory preneste jednoduchým presunutím do príslušného priečinka.

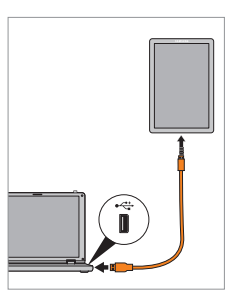

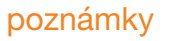

Pre ďalšie informácie o produktoch a službách spoločnosti Orange Slovensko, a.s., navštívte našu webovú stránku uvedenú nižšie.

Aktuálnosť informácií obsiahnutých v tejto užívateľskej príručke zodpovedá času, kedy bola užívateľská príručka odovzdaná do tlače. Spoločnosť Orange Slovensko, a.s. si vyhradzuje právo robiť v tejto príručke zmeny, a taktiež doplniť alebo zrušiť služby, o ktorých sa príručka zmieňuje. Október 2014

© Orange Personal Communications Services Limited 2004. Orange a wirefree™ a akékoſvek iné označenia Orange produktov alebo služieb, na ktoré odkazuje táto užívateľská príručka sú ochrannými známkami spoločnosti Orange Personal Communications Services Limited.

Orange Slovensko, a.s. Metodova 8 821 08 Bratislava Slovenská republika www.orange.sk

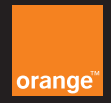